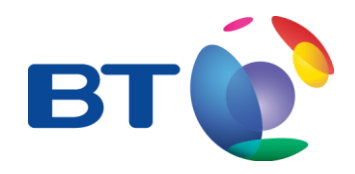

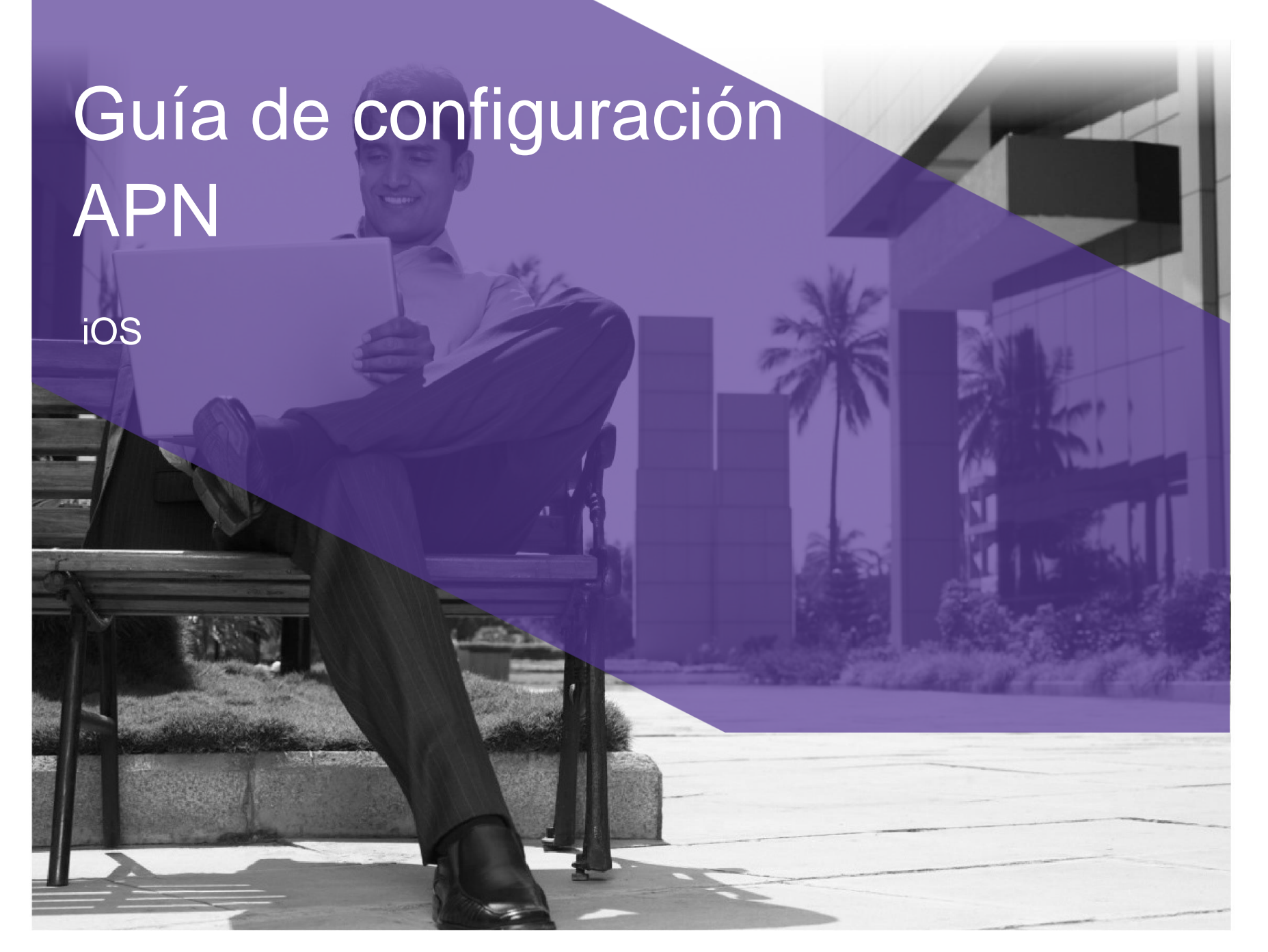

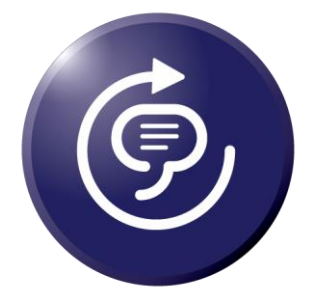

| •••• movista               | ar 3G              | 12:52                  | \$ 69 % 🔳 |
|----------------------------|--------------------|------------------------|-----------|
| Cancelar                   | I                  | Instalar perfil        | Instala   |
|                            | Custo              | m APN/Proxy P          | rofile    |
|                            |                    | floveerve pet          |           |
|                            | iphone.            | .nexserve.net          |           |
| Firmado por                | Sin firm           | na                     |           |
| Firmado por<br>Descripción | Sin firm<br>Custom | a<br>APN/Proxy Profile |           |

5

Más detalles

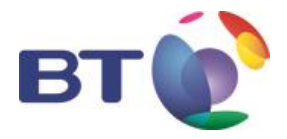

- Abra el navegador Safari en su terminal y descargue el siguiente archivo pinchando en el enlace: <u>http://bt.es/img/gestor/BT.MOBILECONFIG</u> La conexión debe hacerse desde Safari, no se garantiza su funcionamiento desde otros navegadores.
  - Se abrirá una pantalla como esta. Pinche en "Instalar"

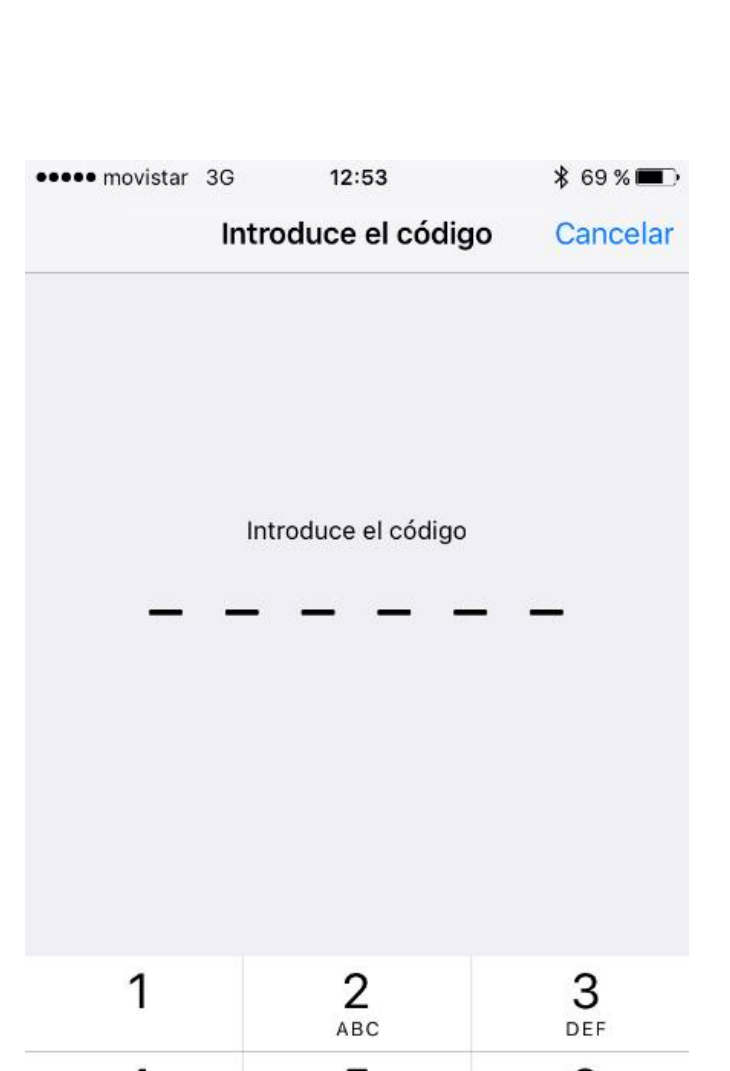

105

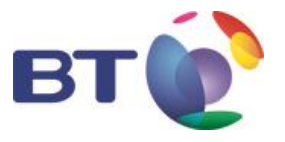

 Se solicita un código, que coindice con el que se utiliza para desbloquear el teléfono (ojo, el teléfono, no la SIM).

| 1              | <b>2</b> | 3<br>Def            |
|----------------|----------|---------------------|
| <b>4</b>       | 5        | 6                   |
| <sub>GHI</sub> | JKL      | <sup>MNO</sup>      |
| 7              | 8        | 9                   |
| PQRS           | TUV      | wxyz                |
|                | 0        | $\langle X \rangle$ |

| <b>05</b> |                   |       |          |
|-----------|-------------------|-------|----------|
|           | •••• movistar 3G  | 12:53 | * 69 % 🔳 |
|           | Cancelar          | Aviso | Instalar |
|           | PEREIL SIN FIRMAR |       |          |

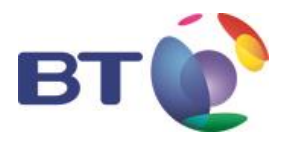

• Pinche en "Instalar".

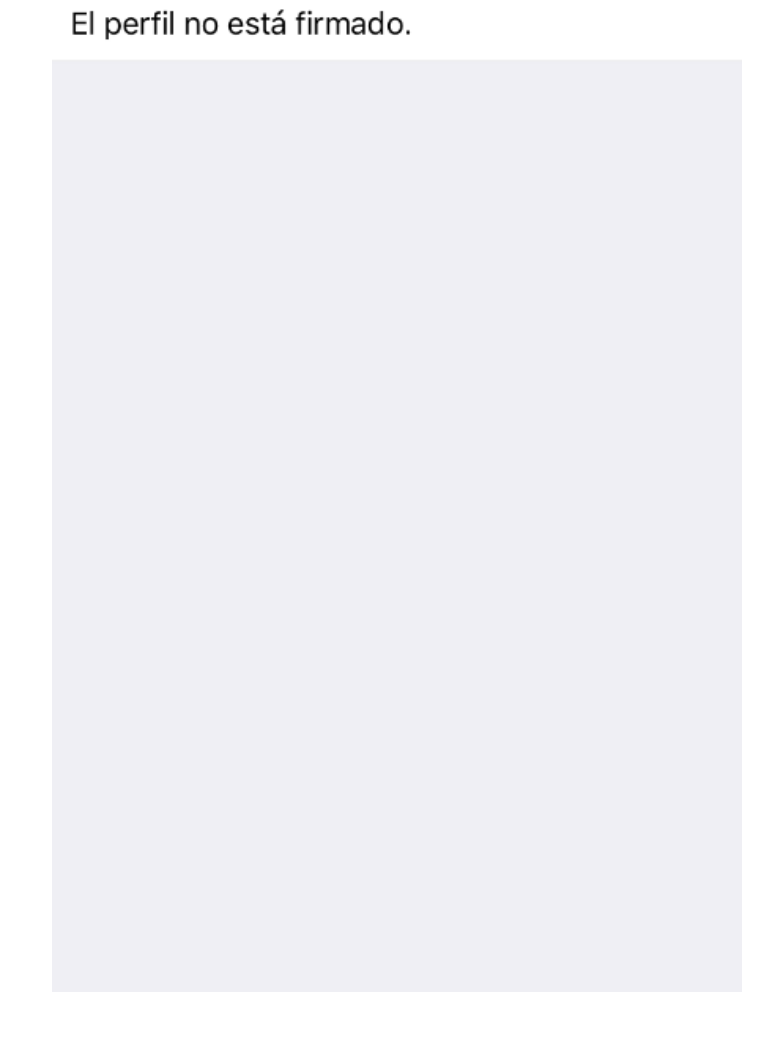

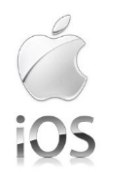

| •••• movistar  | 36 12:53      | * 69%     |
|----------------|---------------|-----------|
|                |               | 4 00 x =_ |
| Cancelar       | Aviso         | Instalar  |
|                |               |           |
| PERFIL SIN FIF | RMAR          |           |
| El perfil no e | está firmado. |           |
|                |               |           |
|                |               |           |
|                |               |           |
|                |               |           |
|                |               |           |
|                |               |           |
|                |               |           |
|                |               |           |
|                |               |           |
|                |               |           |
|                |               |           |
|                |               |           |
|                |               |           |
|                |               |           |
|                | Inctalor      |           |
|                | IIIStdidl     |           |
|                |               |           |
|                | Cancelar      |           |
|                |               |           |

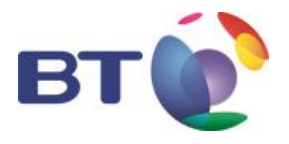

 Seleccionar de nuevo Instalar cuando pida confirmación

| ●●●●○ movista | ar 3G              | 12:53                          | 🖇 69 % 🔳 |
|---------------|--------------------|--------------------------------|----------|
|               | Pe                 | erfil instalado                |          |
|               |                    |                                |          |
|               | Custor<br>iphone.f | n APN/Proxy F<br>flexserve.net | Profile  |
| Firmado por   | Sin firma          | а                              |          |
| Descripción   | Custom             | APN/Proxy Profile              |          |
| Contiene      | Ajustes o          | de datos móviles               |          |
|               |                    |                                |          |

10

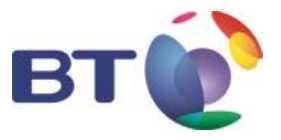

# • Finalmente pinche OK

Ya tiene configurado el APN en su móvil y debería tener acceso a Internet. En caso contrario pruebe poniendo el terminal en modo avión y vuelva a quitarlo, o apague y encienda el terminal.

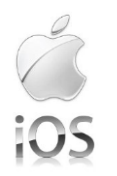

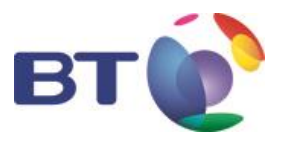

#### Comparticion de Internet

Ir a la pantalla de "Settings (Configuración)" y seleccionar "Datos móviles (Mobile Data)"

| •••• B            | T 4G 09:30     | <b>→ *</b> 78 % | • |
|-------------------|----------------|-----------------|---|
|                   | Setting        | gs              |   |
|                   | Q Settin       | ngs             |   |
|                   |                |                 |   |
| ≁                 | Airplane Mode  | $\bigcirc$      |   |
| <b>?</b>          | Wi-Fi          | Not Connected   | > |
| *                 | Bluetooth      | On              | > |
| ( <sup>(</sup> %) | Mobile Data    |                 | > |
|                   | Carrier        | BT              | > |
|                   |                |                 |   |
|                   | Notifications  |                 | > |
|                   | Control Centre |                 | > |
| C                 | Do Not Disturb |                 | > |
|                   |                |                 |   |

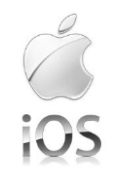

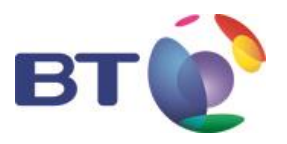

Una vez seleccionado saldrá una pantalla como esta en la que se quedará un rato tratando de activar "Compartir internet (Personal Hotspot)". Seleccionar "Opciones datos móviles (Mobile Data Options)"

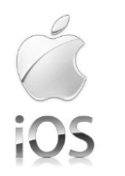

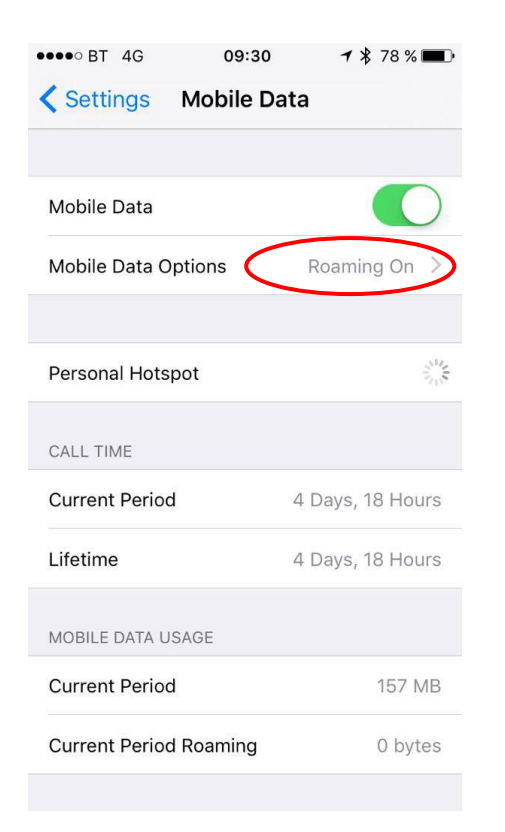

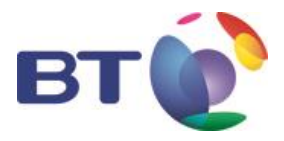

#### Seleccionar "Datos de red móvil (Mobile data network)"

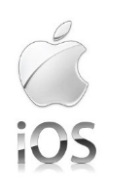

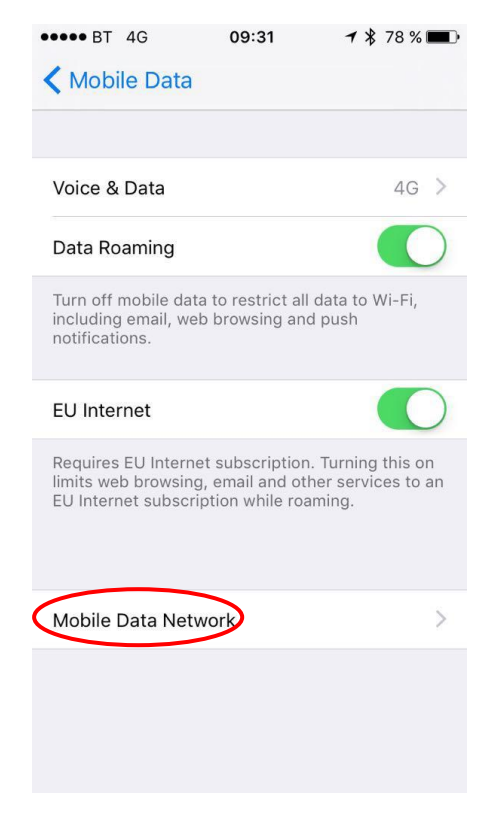

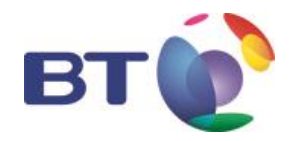

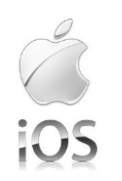

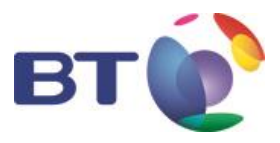

## Por defecto, saldrá una pantalla como esta

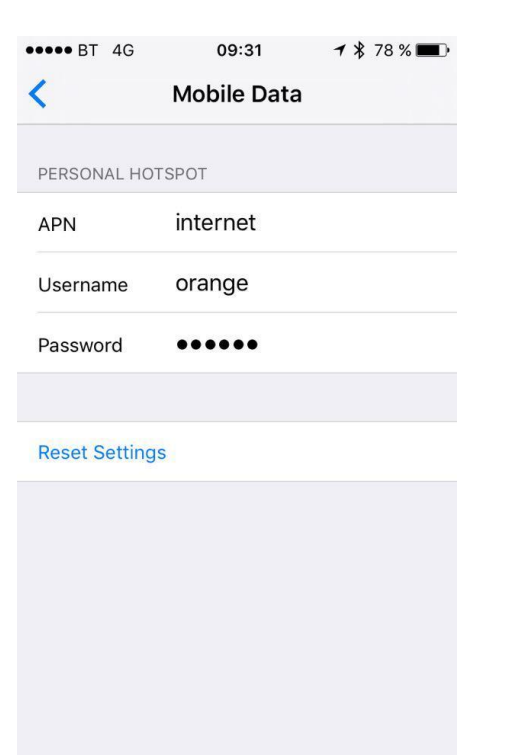

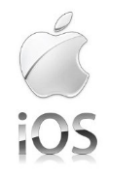

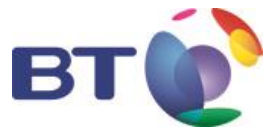

Modificar poniendo en APN "internet.bt.es" y el resto dejar en blanco, borrando lo que haya aparecido por defecto. Debe quedar asi:

| 40 BI 40      | 09:31          | 7 \$ 70% |
|---------------|----------------|----------|
| <             | Mobile Data    |          |
|               | ISDOT          |          |
| PERSONAL HO   | 13-01          |          |
| APN           | internet.bt.es | 5        |
| Username      |                |          |
| Password      |                |          |
|               |                |          |
|               |                |          |
| Reset Setting | S              |          |
|               |                |          |
|               |                |          |
| q w e         | r t y u        | іор      |
|               |                |          |
| asa           | r g n j        | κ ι n    |
|               |                |          |
| τΩ Z X        | CVD            | n m 💌    |
|               |                |          |

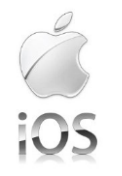

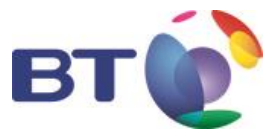

Por último, para activar los parámetros nuevos, apagar/encender el móvil o, para que sea más rápido, activar/ desactivar el modo avión:

| +            | 09:33          | <b>2 4</b> 78 % |           |
|--------------|----------------|-----------------|-----------|
|              | Settin         | gs              |           |
|              | Q Setti        | ngs             |           |
|              |                |                 |           |
| ≁            | Airplane Mode  |                 | $\supset$ |
| <b>?</b>     | Wi-Fi          | Off             | >         |
| *            | Bluetooth      | Off             | >         |
| ((A))        | Mobile Data    | Airplane Mode   | >         |
|              |                |                 |           |
|              | Notifications  |                 | >         |
|              | Control Centre |                 | >         |
| C            | Do Not Disturb |                 | >         |
|              |                |                 |           |
| $\bigotimes$ | General        | 1               | >         |
|              |                |                 |           |

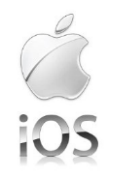

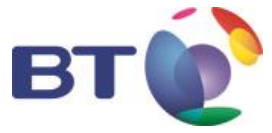

En ocasiones con móviles 4G es necesario forzar primero a red 3G y luego volver a 4G. Se hace entrando en "configuración", "datos móviles", selccionando "Opciones de datos móviles (Mobile Data Options)"

| ●●●● BT 4G          | <b>09:30 1 </b> <sup>*</sup> 78 % ■ |
|---------------------|-------------------------------------|
| Settings Mol        | pile Data                           |
|                     |                                     |
| Mobile Data         |                                     |
| Mobile Data Options | Roaming On >                        |
|                     |                                     |
| Personal Hotspot    | Sug                                 |
| CALL TIME           |                                     |
| Current Period      | 4 Days, 18 Hours                    |
| Lifetime            | 4 Days, 18 Hours                    |
| MOBILE DATA USAGE   |                                     |
| Current Period      | 157 MB                              |
| Current Period Roar | ning 0 bytes                        |
|                     |                                     |

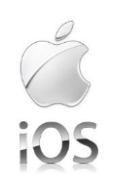

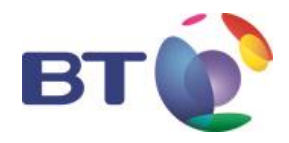

## Seleccionar "Voz y datos (Voice & Data)"

| MODIle Data                                                                         |                                |
|-------------------------------------------------------------------------------------|--------------------------------|
|                                                                                     |                                |
| Voice & Data                                                                        | 4G >                           |
| Data Roaming                                                                        | $\bigcirc$                     |
| Turn off mobile data to restrict<br>including email, web browsing<br>notifications. | all data to Wi-Fi,<br>and push |
| Mobile Data Network                                                                 | ×                              |
|                                                                                     |                                |
|                                                                                     |                                |
|                                                                                     |                                |
|                                                                                     |                                |
|                                                                                     |                                |

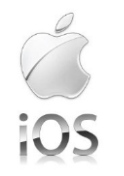

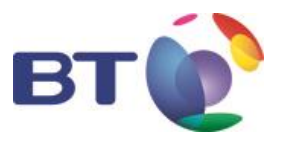

### Aparecerá seleccionado 4G por defecto. Activar 3G.

|   | •••• BT     | 09:35           | <b>1</b> 🕴 74 % 🔳 |
|---|-------------|-----------------|-------------------|
|   | <           | Voice & Data    |                   |
|   |             |                 |                   |
|   | 4G          |                 |                   |
| < | 3G          | >               | ~                 |
|   | 2G          |                 |                   |
|   | may decreas | e battery life. |                   |

De nuevo volver a activar el modo avión y a desactivarlo para que coja los nuevos parámetros. Volver a activar

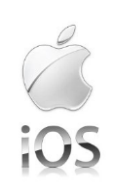

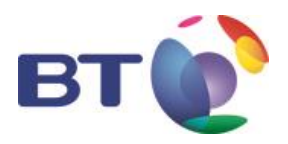